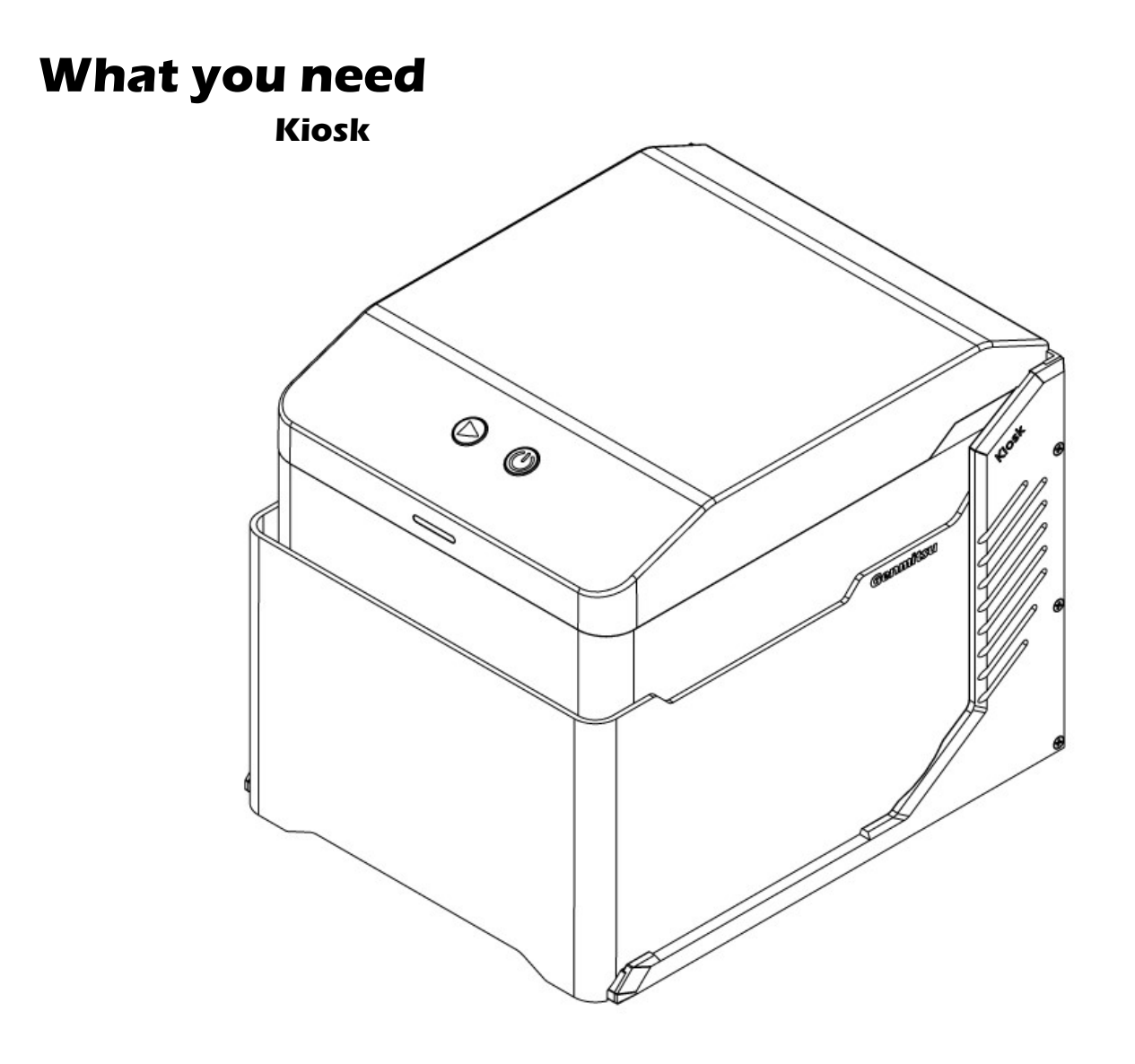

A computer with Lightburn installed

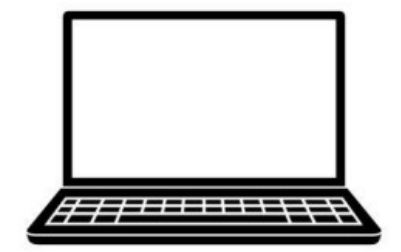

Basswood >100\*100mm Thickness >2mm

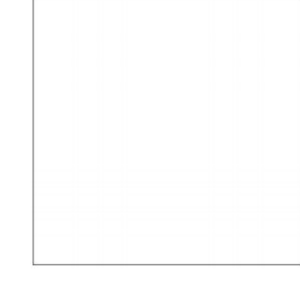

Type-C Cable

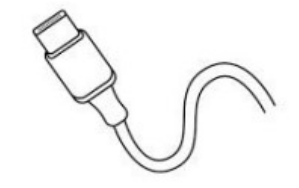

### Step 1: Connect Kiosk

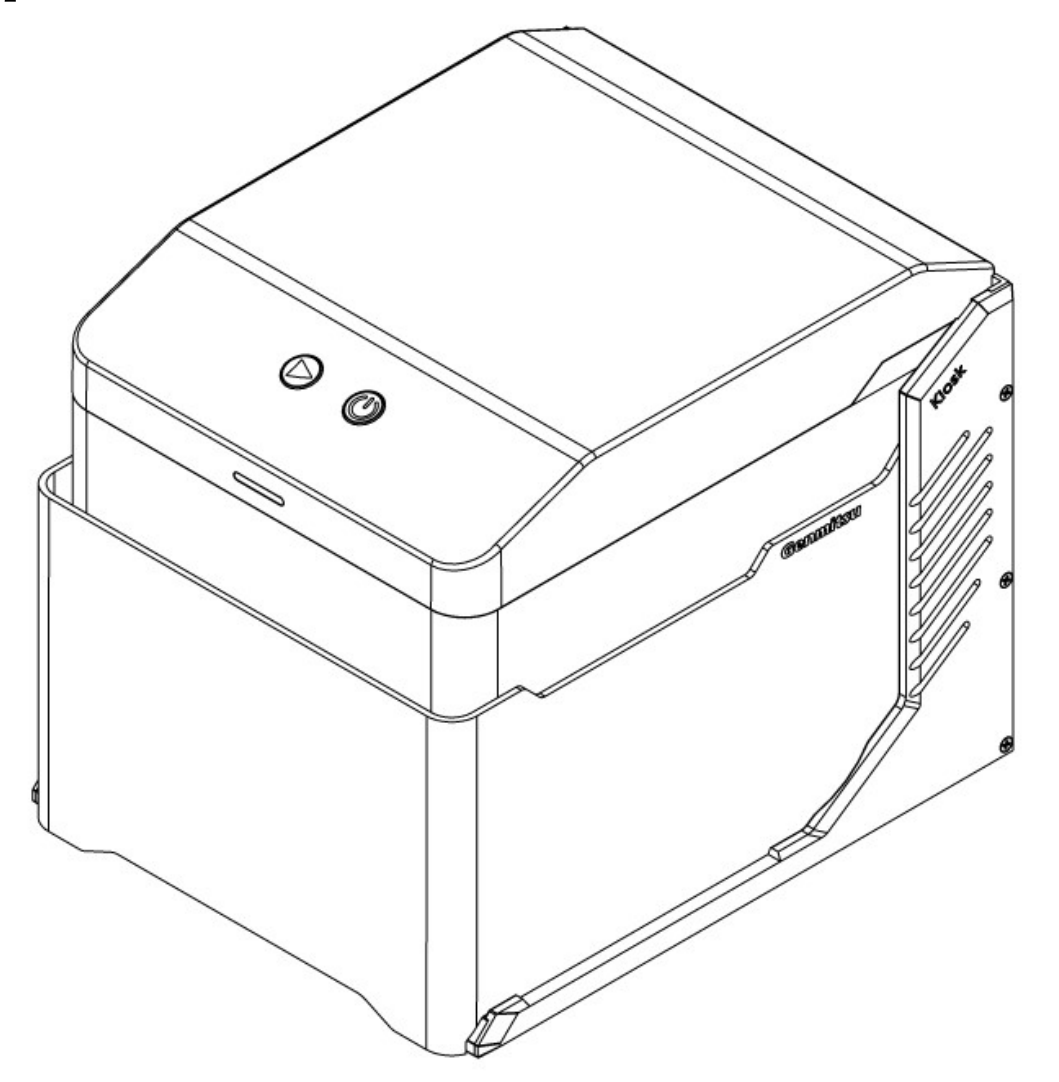

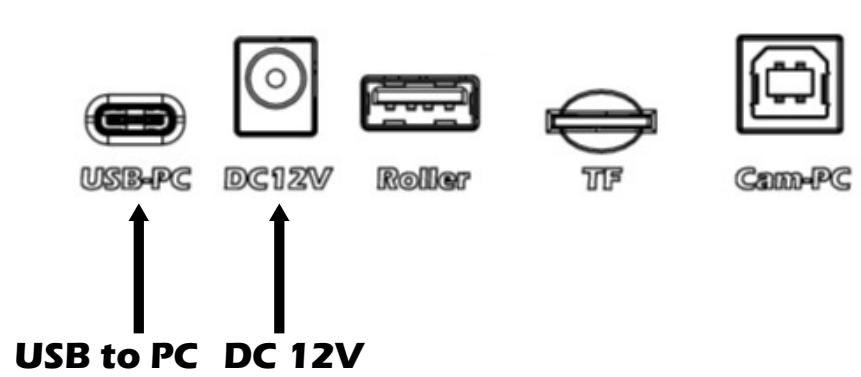

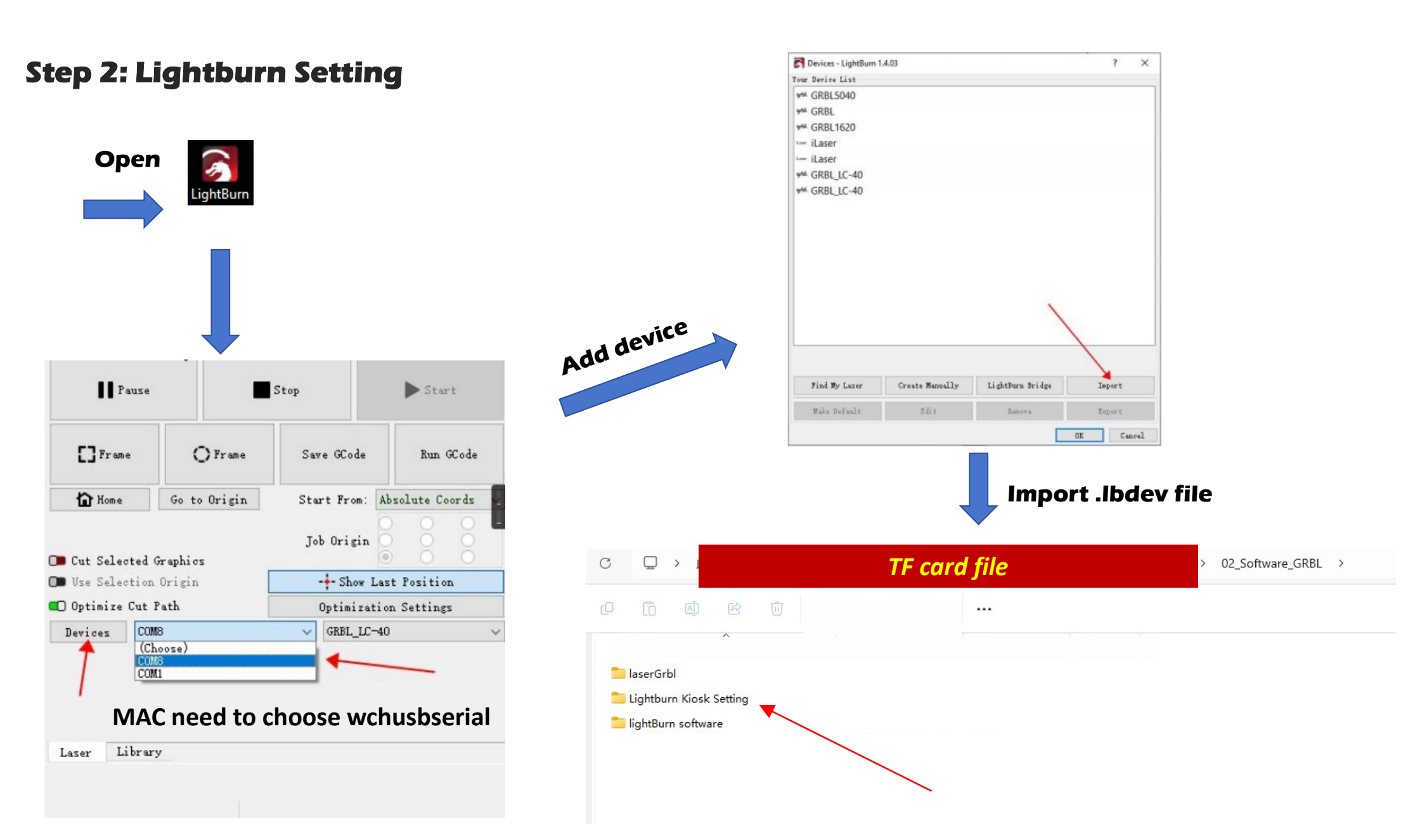

#### **Choose COM port and device**

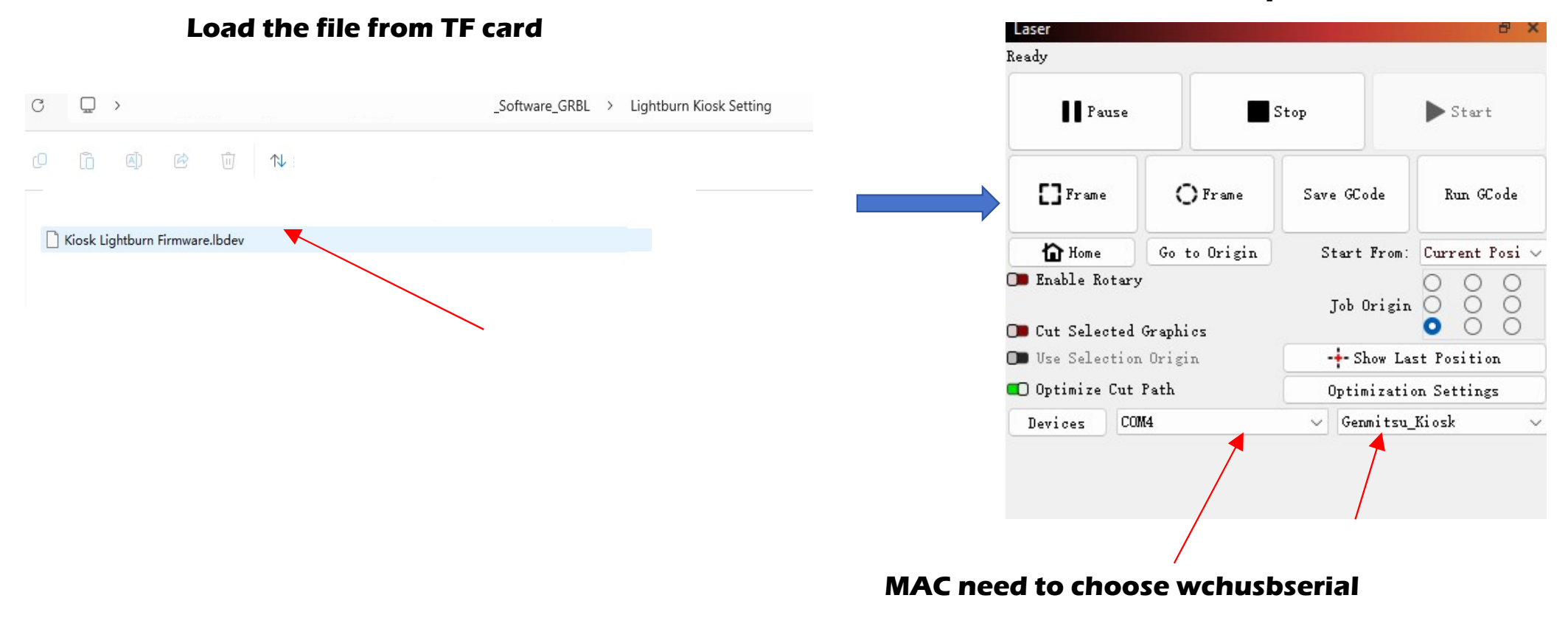

### **Step 3: Place the Material**

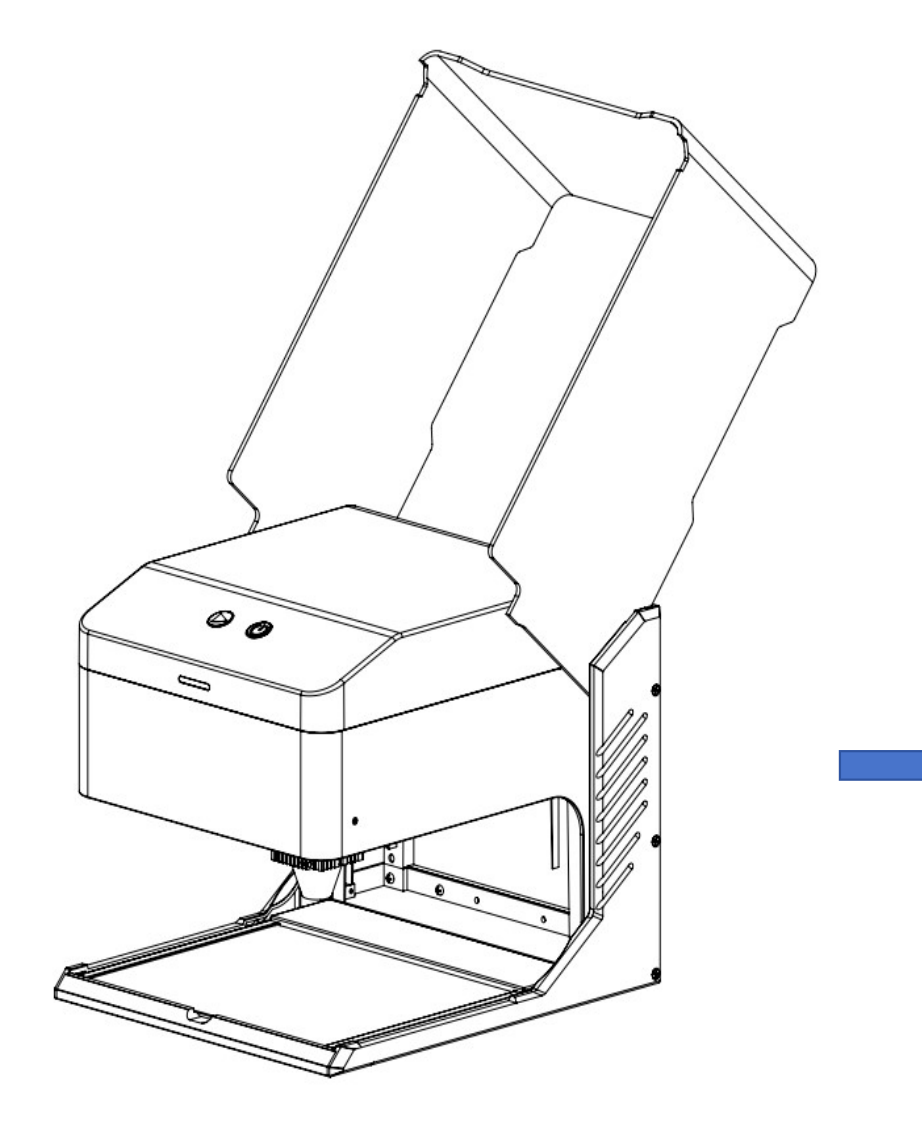

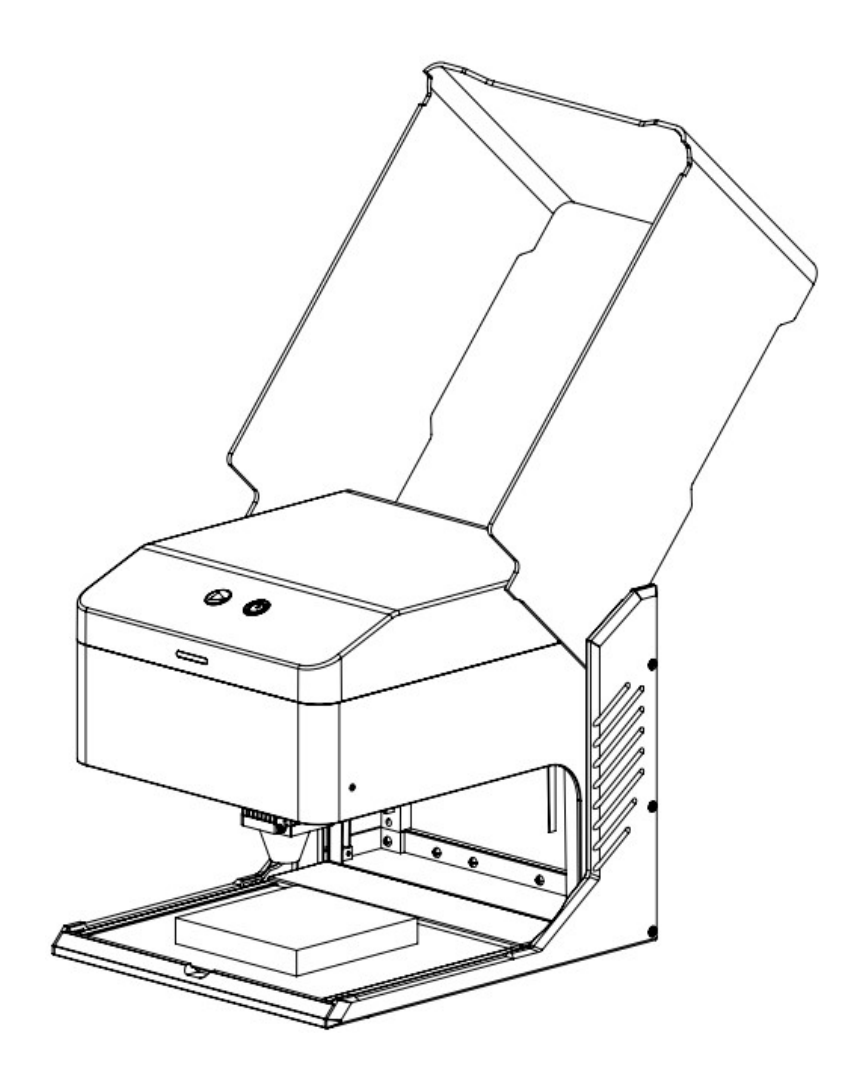

### Step 4: Set the focus

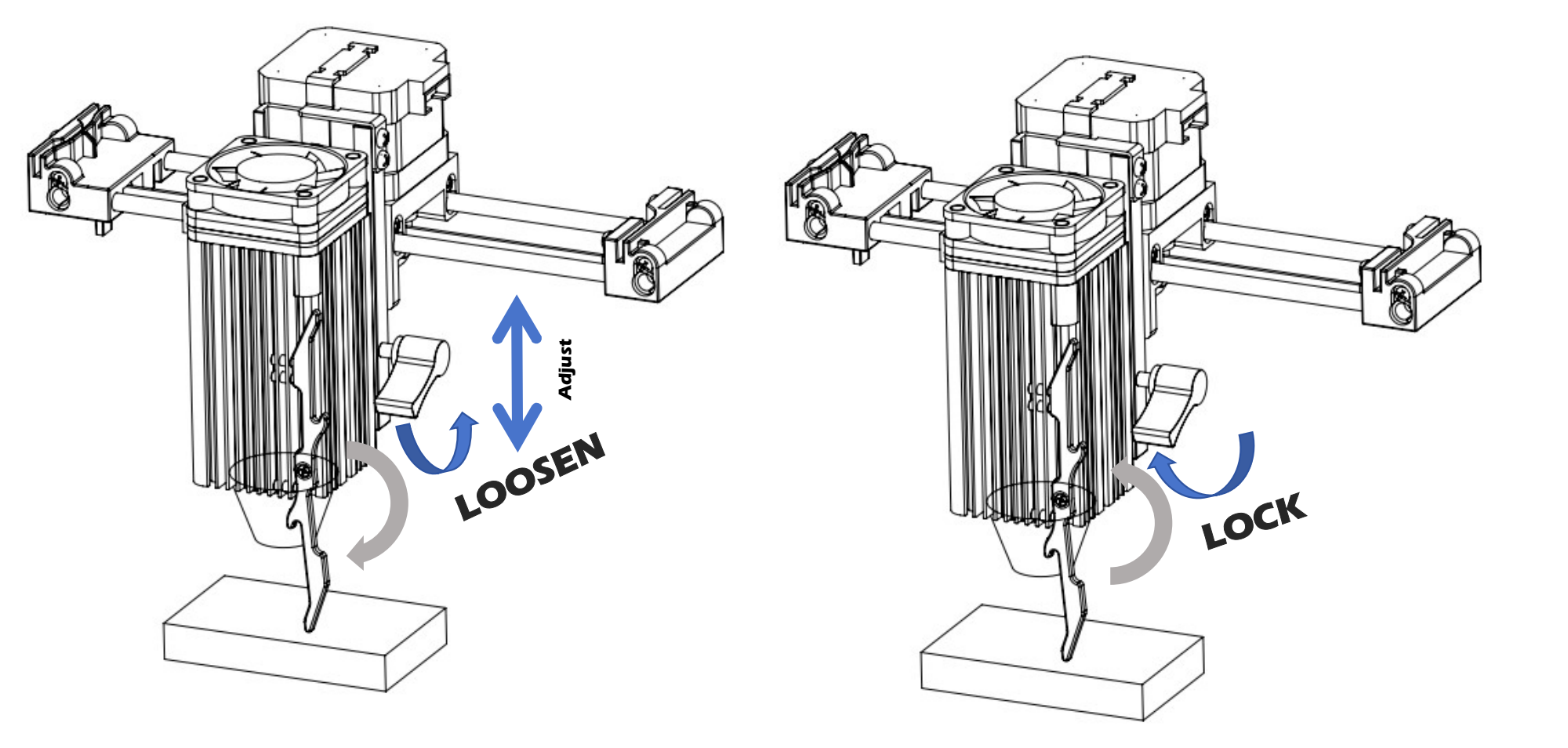

### **Step 5: Close the Enclosure**

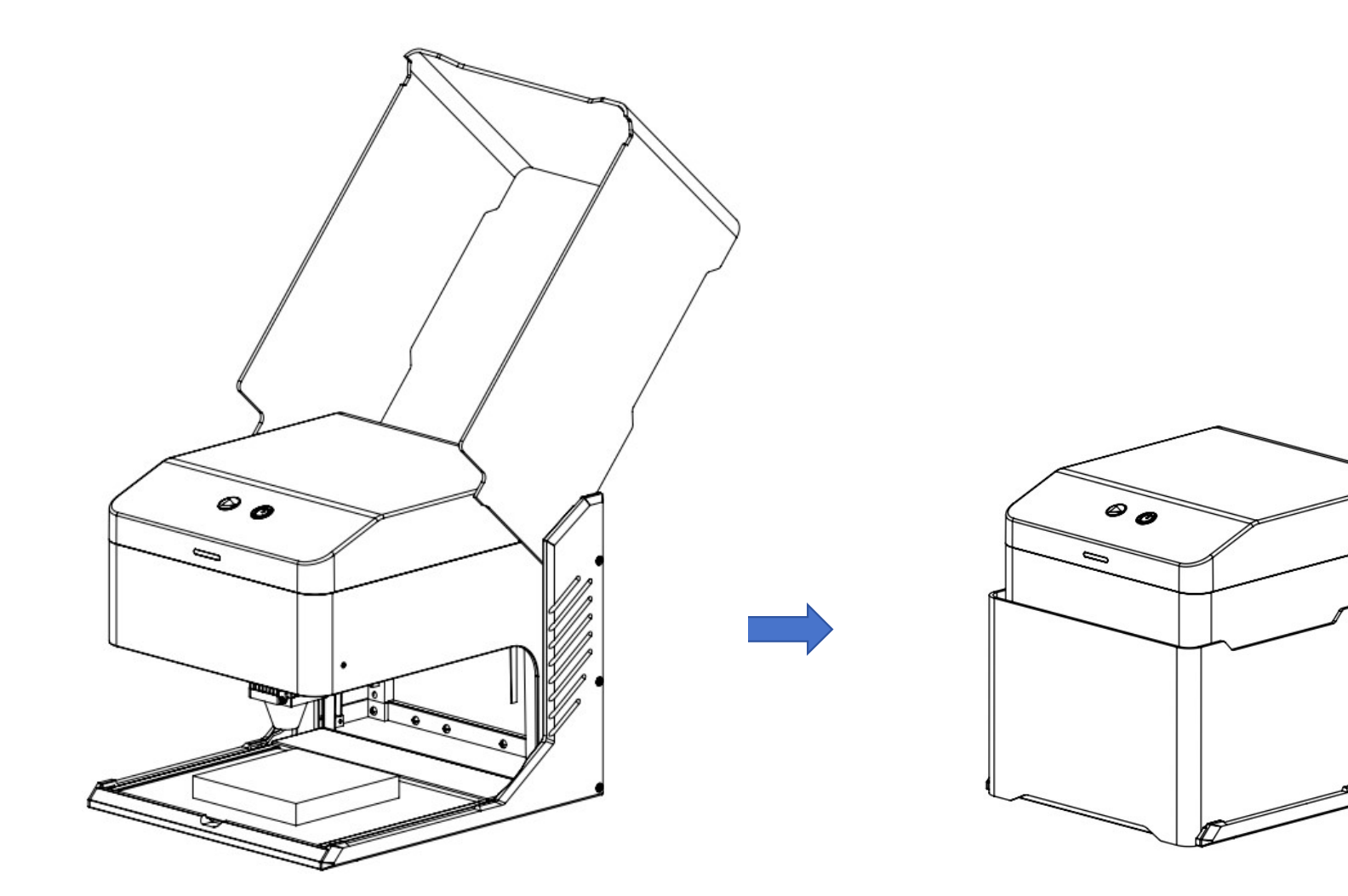

### Step 6: Load Project File

| inc.                 | Edit lools Arr      | range Laser Tools V | Vindov | v Langi | uage       | нер           |             |
|----------------------|---------------------|---------------------|--------|---------|------------|---------------|-------------|
| 2                    | New                 | Ctrl+N              | 1      | +0      | O          | Θ[]] <b>(</b> |             |
| 5                    | New Window          |                     |        | 100.000 | A 0.       | 000           |             |
|                      | Recent Projects     | •                   |        | 100.000 | × N        |               | lotate 0.00 |
| -                    | Open                | Ctrl+0              | mm     | 100.000 | <b>v</b> % | 000           |             |
| ÷                    | mport               | Ctrl+l              |        | -10     |            | 0             | 10          |
| Y                    | Show Notes          | Ctrl+Alt+N          |        |         |            |               |             |
| 9                    | Save                | Ctrl+S              |        |         |            |               |             |
| 1                    | Save As             | Ctrl+Shift+S        |        |         |            |               |             |
| "                    | Save GCode          | Alt+Shift+L         |        |         |            |               |             |
| 3                    | Export              | Alt+X               |        |         |            |               |             |
| •                    | Print (black only)  | Ctrl+P              |        |         |            |               |             |
|                      | Print (keep colors) | Ctrl+Shift+P        |        |         |            |               |             |
|                      | Save Processed Bitr | nap                 |        |         |            |               |             |
|                      | Save Background C   | apture              |        |         |            |               |             |
|                      | Open prefs folder   |                     |        |         |            |               |             |
|                      | Export Prefs        |                     |        |         |            |               |             |
|                      | Import Prefs        |                     |        |         |            |               |             |
|                      | Load Prefs Backup   |                     |        |         |            | -             |             |
|                      | Edit Hotkeys        |                     |        |         |            |               |             |
| 3                    | Exit                | Ctrl+Q              |        |         |            |               |             |
| 0                    | <b>■</b> c 50       |                     | _      |         |            | -             |             |
| 0                    | *                   |                     |        |         |            |               |             |
| 1                    |                     |                     |        |         |            |               |             |
| Ĺ                    | 2                   |                     |        |         |            |               |             |
|                      |                     |                     |        |         |            |               |             |
| [<br>(<br>Rad        | ius: 40             |                     |        |         |            | -             |             |
| [<br>[<br>Rad<br>10. | lius: 40<br>0 ✿     |                     |        |         |            |               |             |

| Name                               | Date modified                      | Туре              | Size |                |
|------------------------------------|------------------------------------|-------------------|------|----------------|
| 📁 01_Genmitsu_Kiosk_User_Manual    | 8/12/2024 2:00 PM                  | File folder       |      |                |
| 02_Software_GRBL                   | 8/12/2024 2:00 PM                  | File folder       |      |                |
| 03_First_Cutting_Guide             | 8/14/2024 6:09 PM                  | File folder       |      |                |
| 04_Firmware                        | 8/12/2024 2:01 PM                  | File folder       |      |                |
| 5_APP_Download                     | 8/12/2024 2:01 PM                  | File folder       |      |                |
| a 06_Picture                       | 8/12/2024 2:01 PM                  | File folder       |      |                |
| 07_Software_Cutlabx                | 8/12/2024 2:01 PM                  | File folder       |      |                |
| 늘 08_ Material_Test                | 8/12/2024 2:01 PM                  | File folder       |      |                |
| 09_Camera_Calibration              | 8/12/2024 2:01 PM                  | File folder       |      |                |
|                                    |                                    |                   |      |                |
| ler                                |                                    |                   |      | ≣ - [          |
| Jer<br>Name                        | Date modified                      | Туре              | Size | ≣ - [          |
| der<br>Name<br>Genmitsu Logo.lbrn2 | Date modified<br>8/14/2024 6:07 PM | Type<br>LightBurn | Size | ≣ ▼ [<br>24 KB |

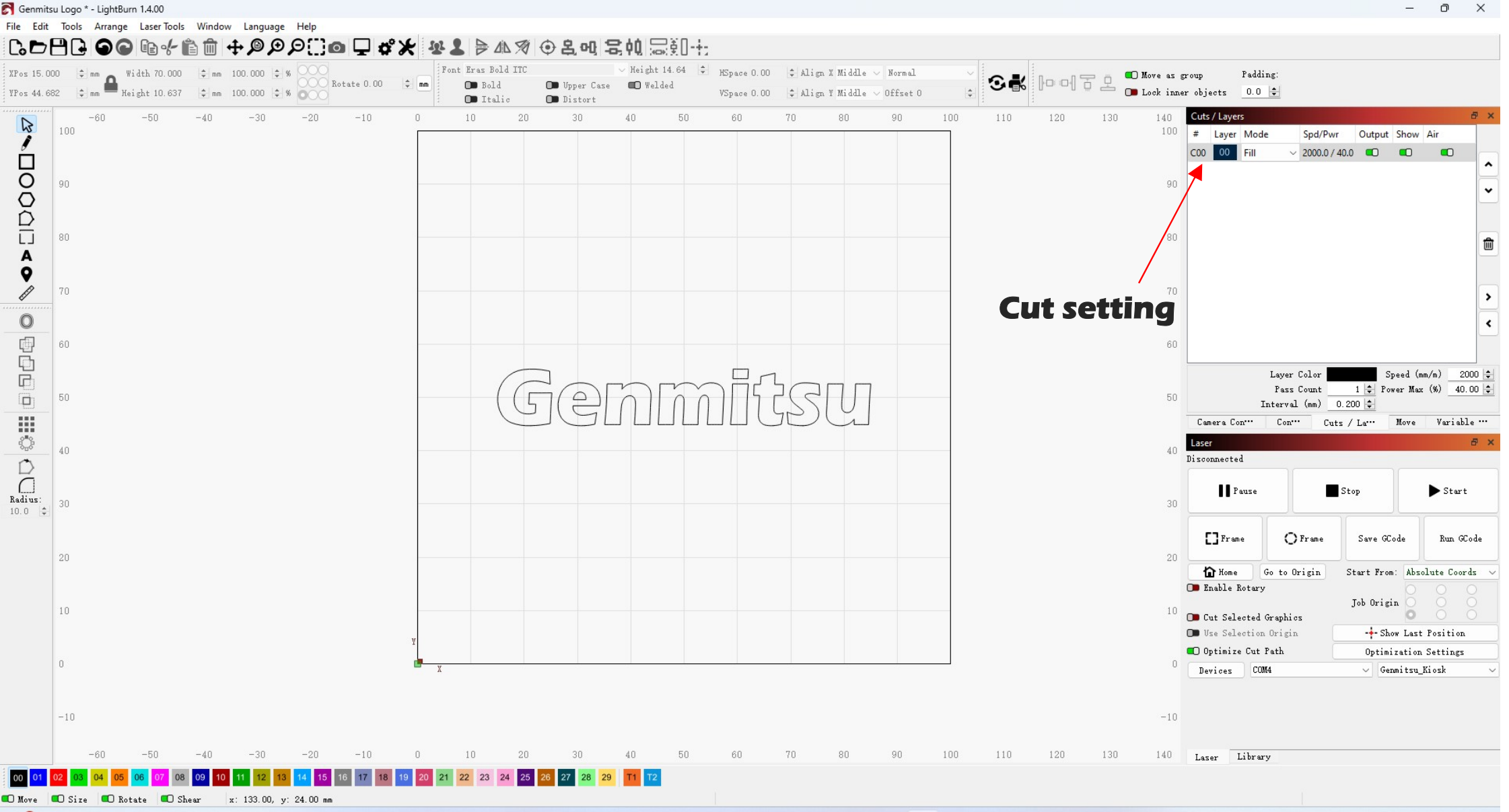

### **Step 7: Start Processing**

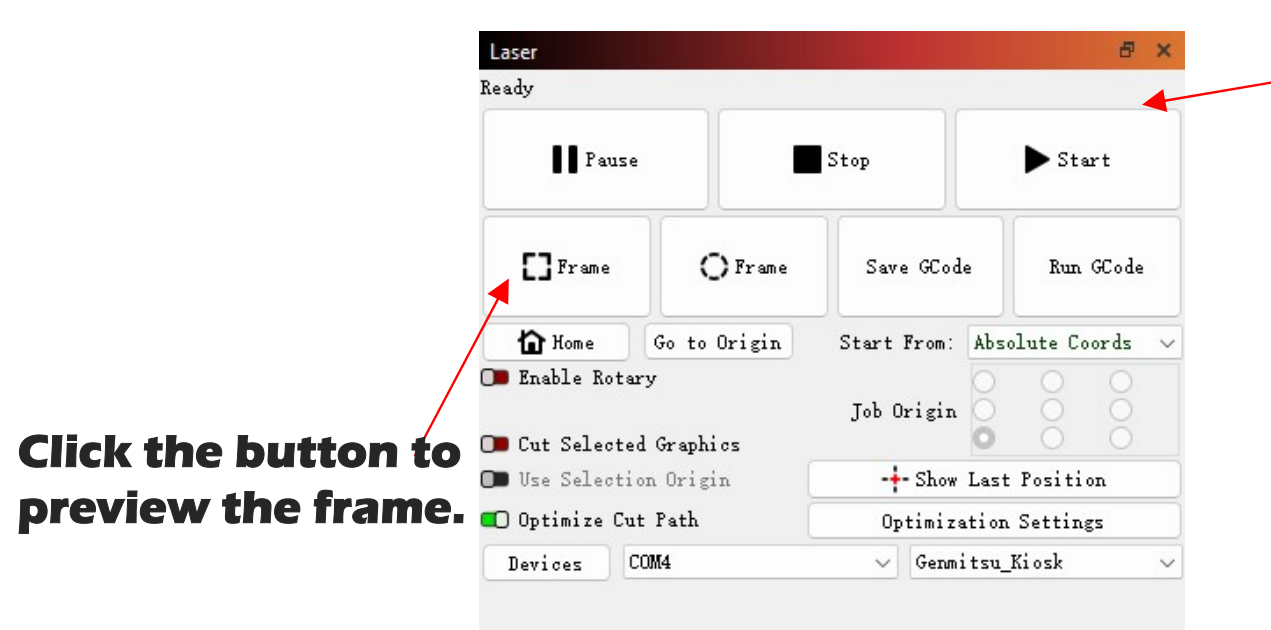

## After confirming the file is on the right position, you are ok to start.

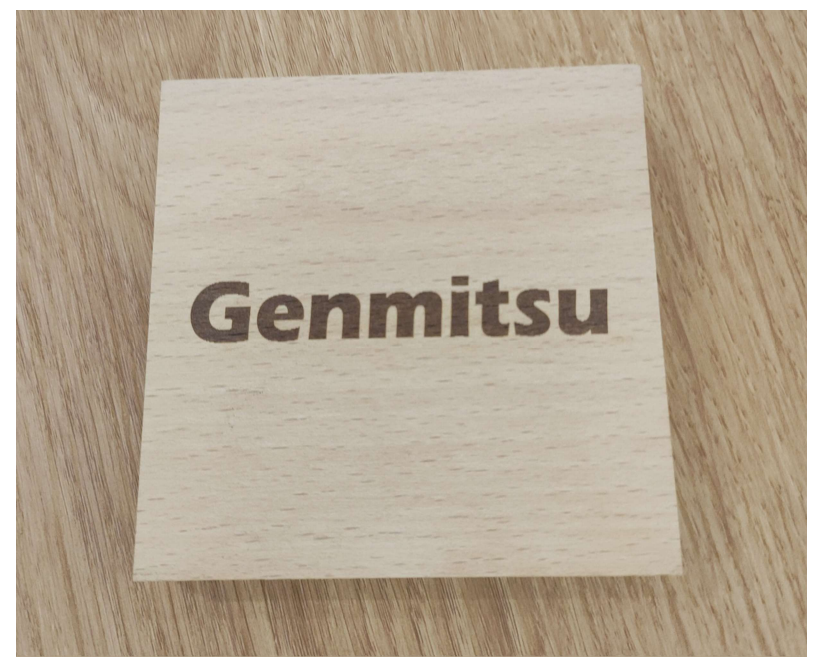

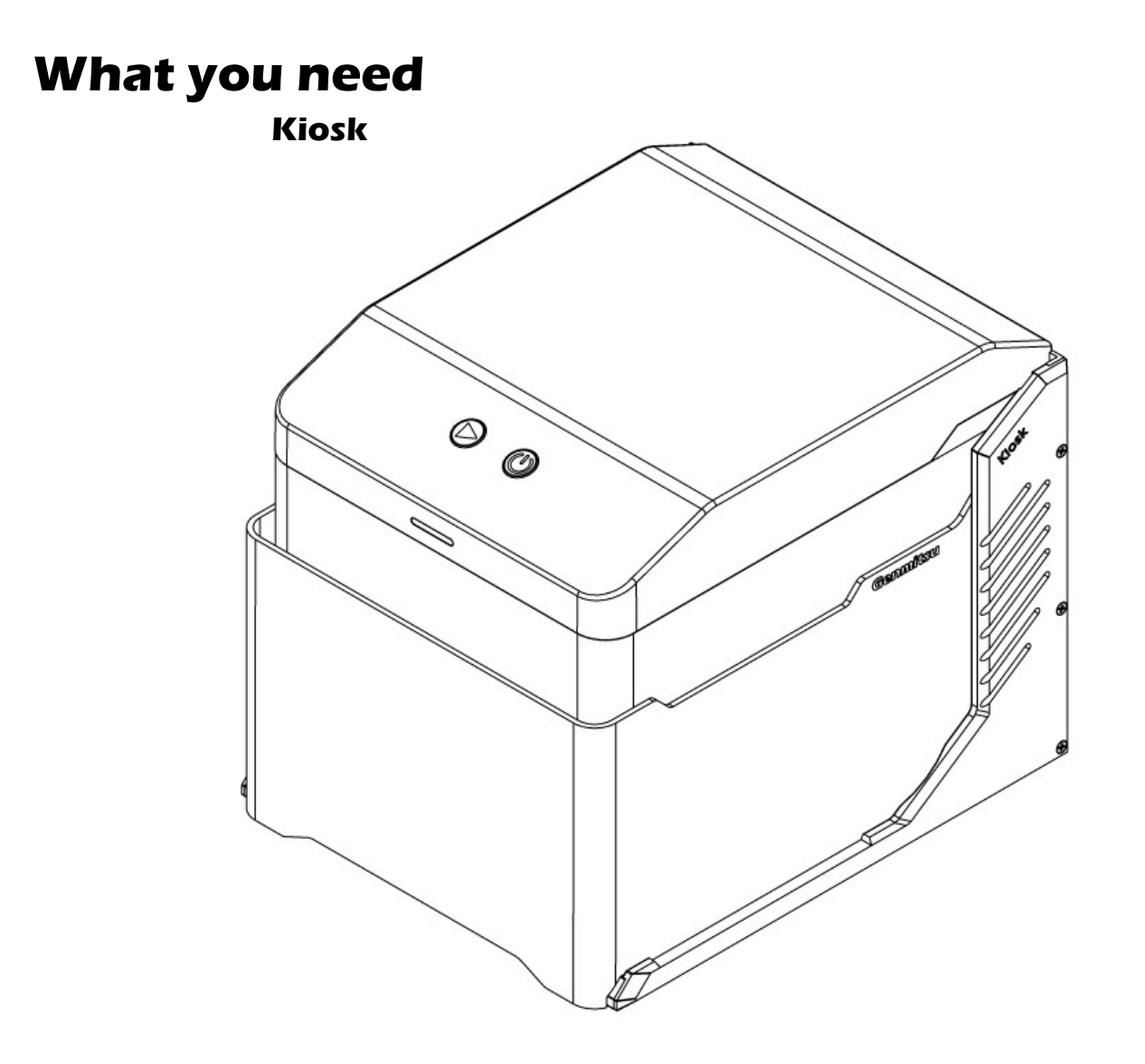

A phone with Cutlabx APP installed

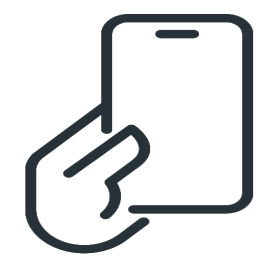

Basswood >100\*100mm Thickness >2mm

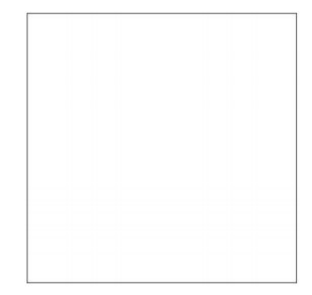

### **Step 1: Connect Kiosk**

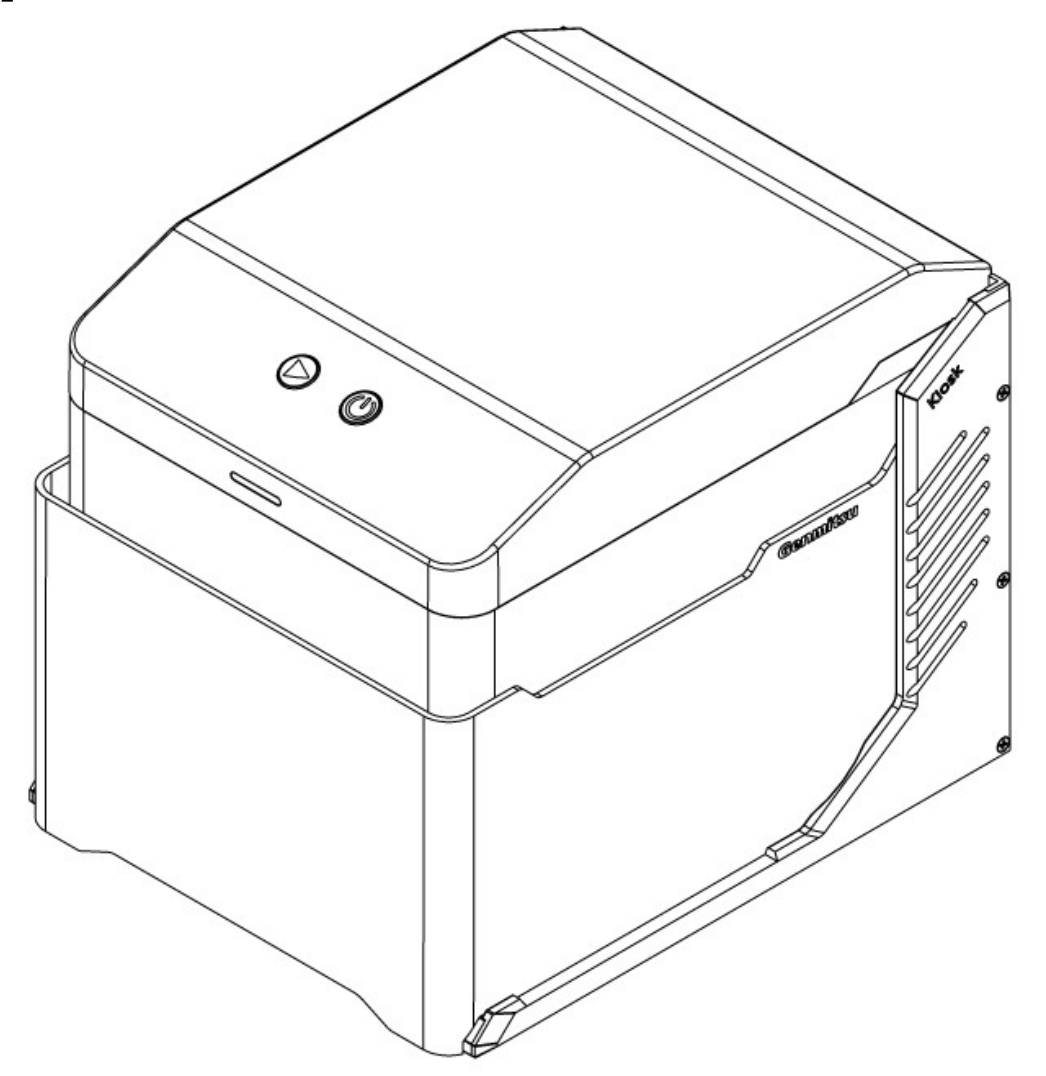

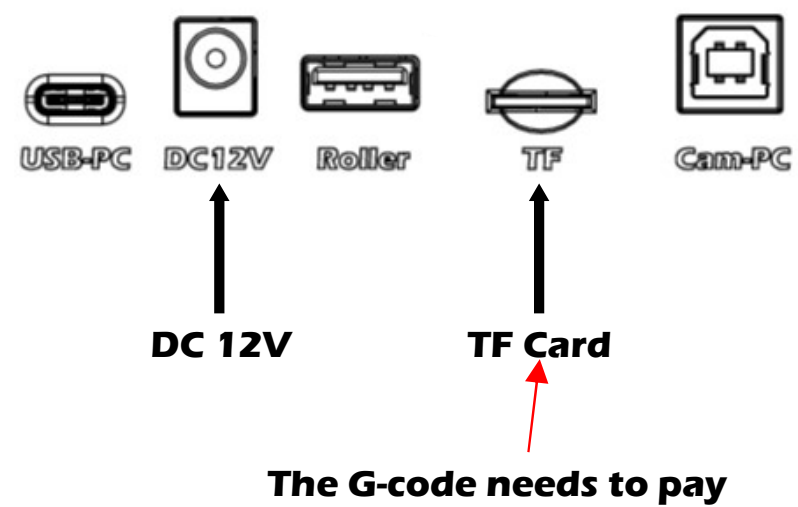

attention to the ".nc" suffix

### **Step 2: Place the Material**

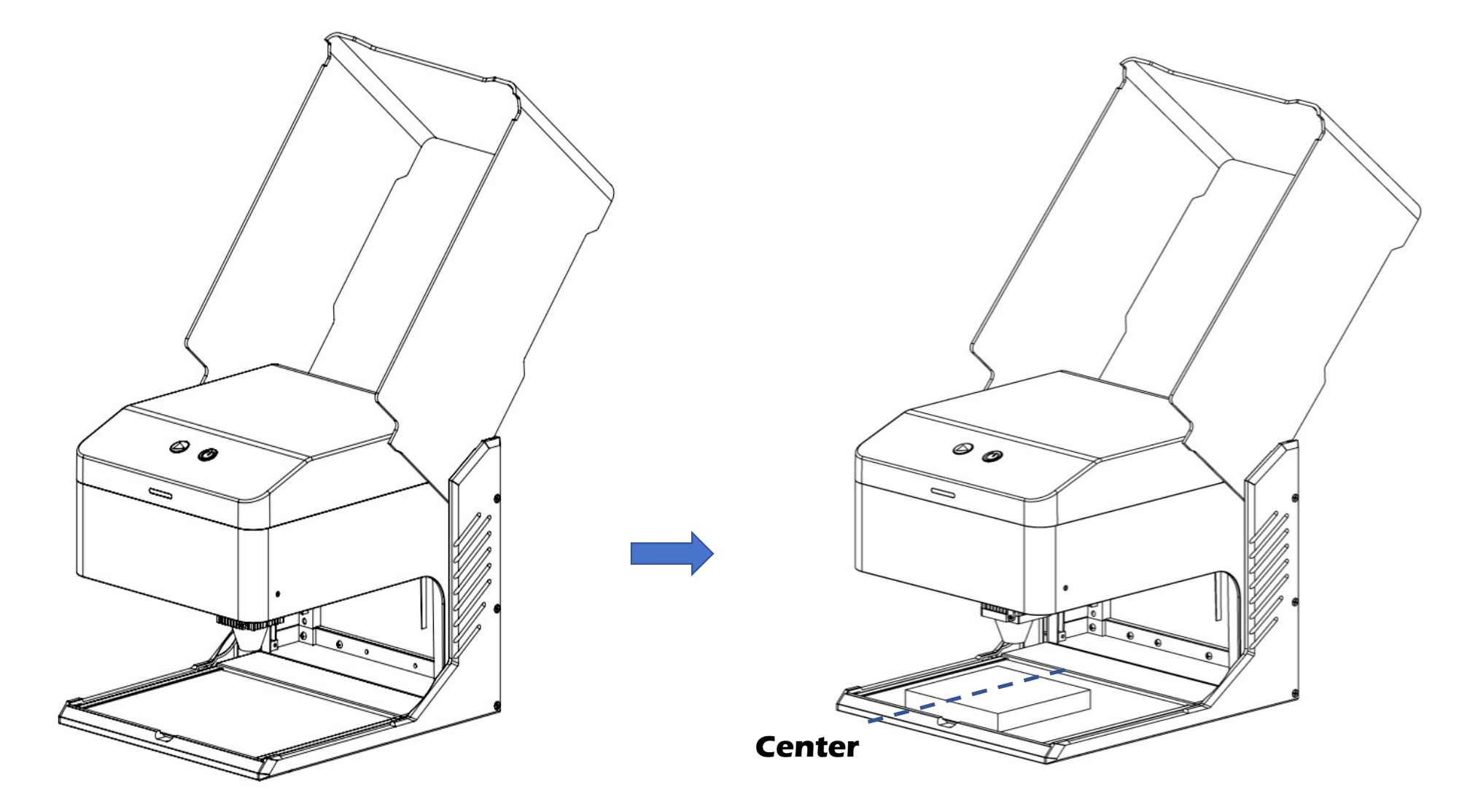

### **Step 3: Set the focus**

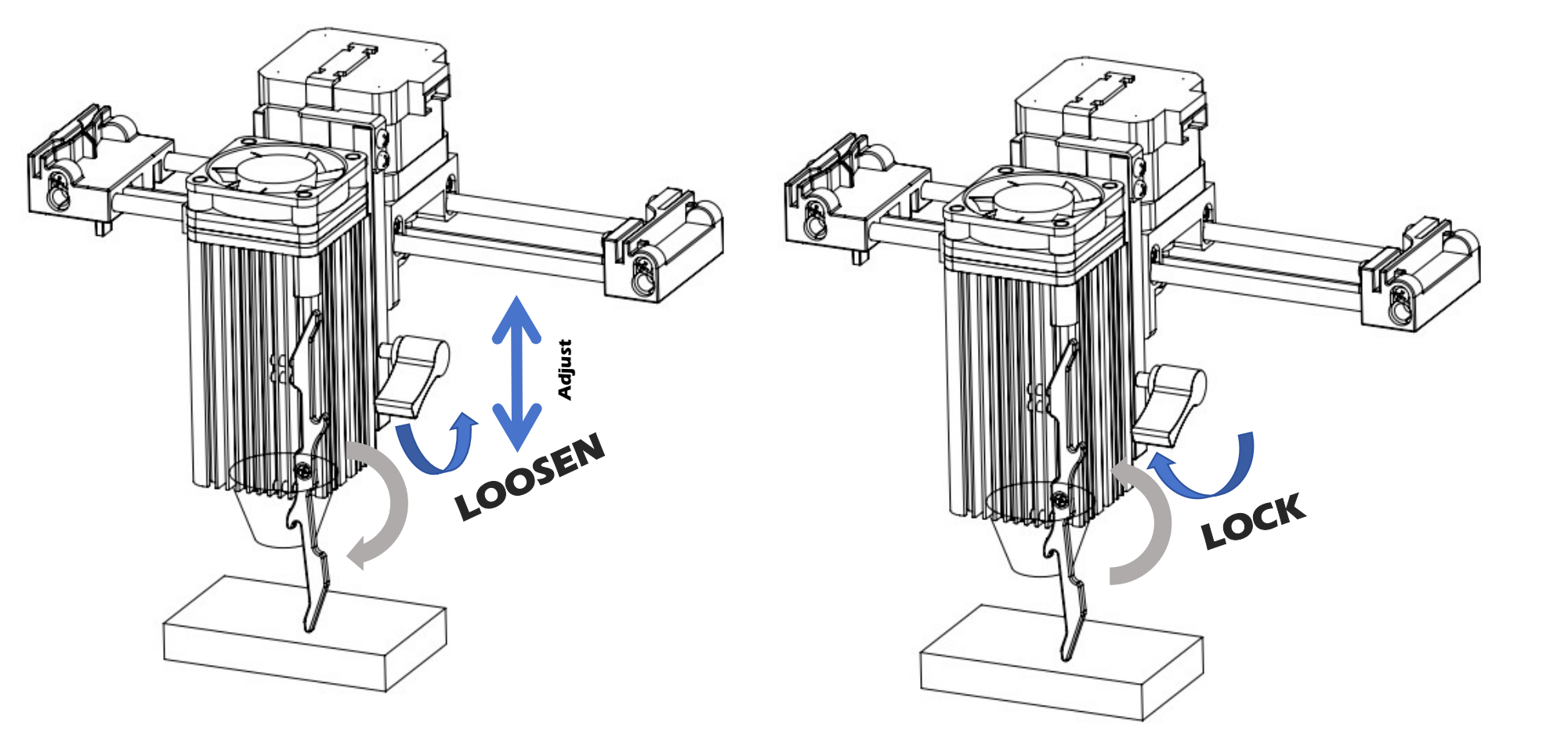

### **Step 4: Close the Enclosure**

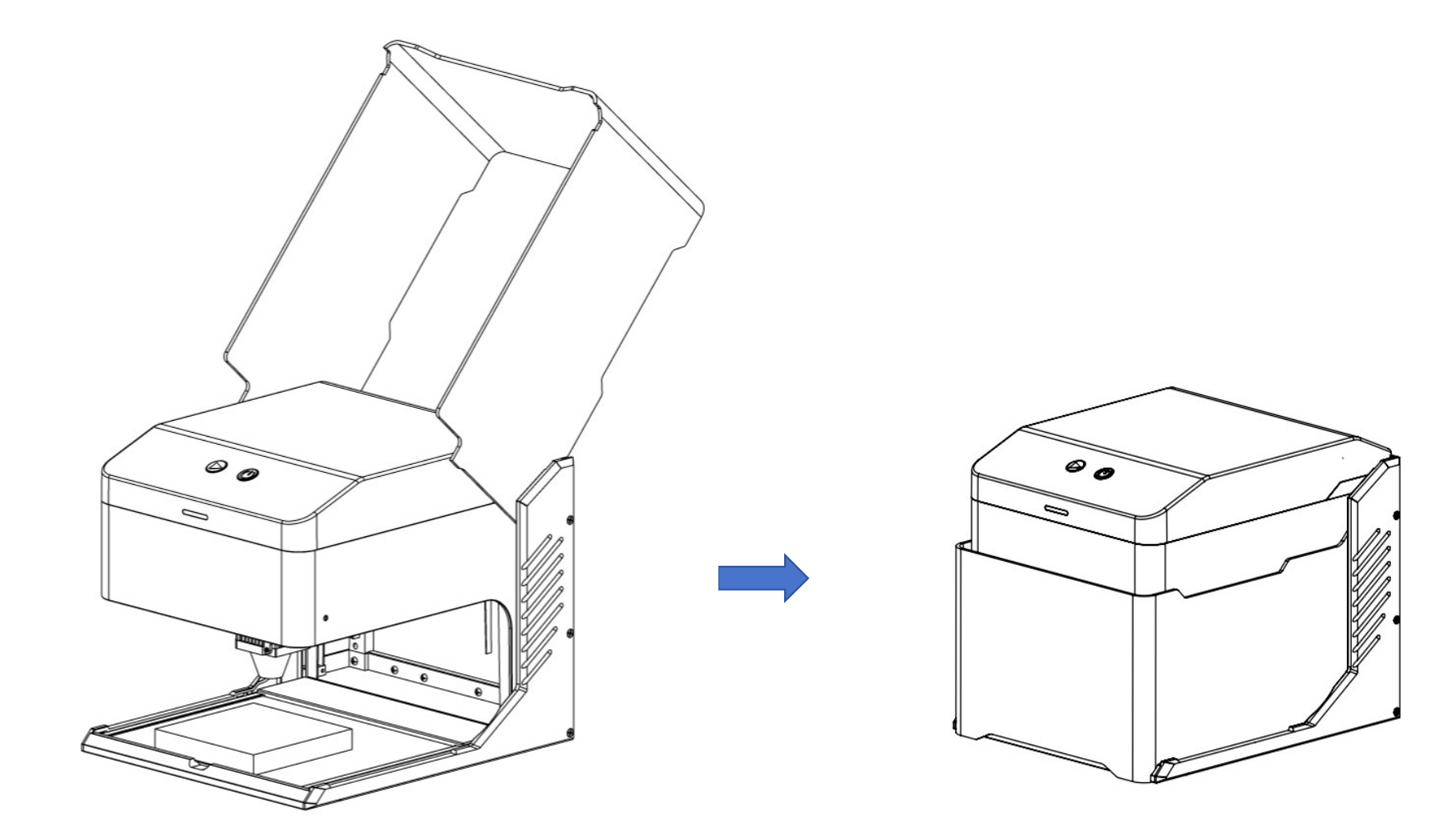

### **Step 5: Start Processing**

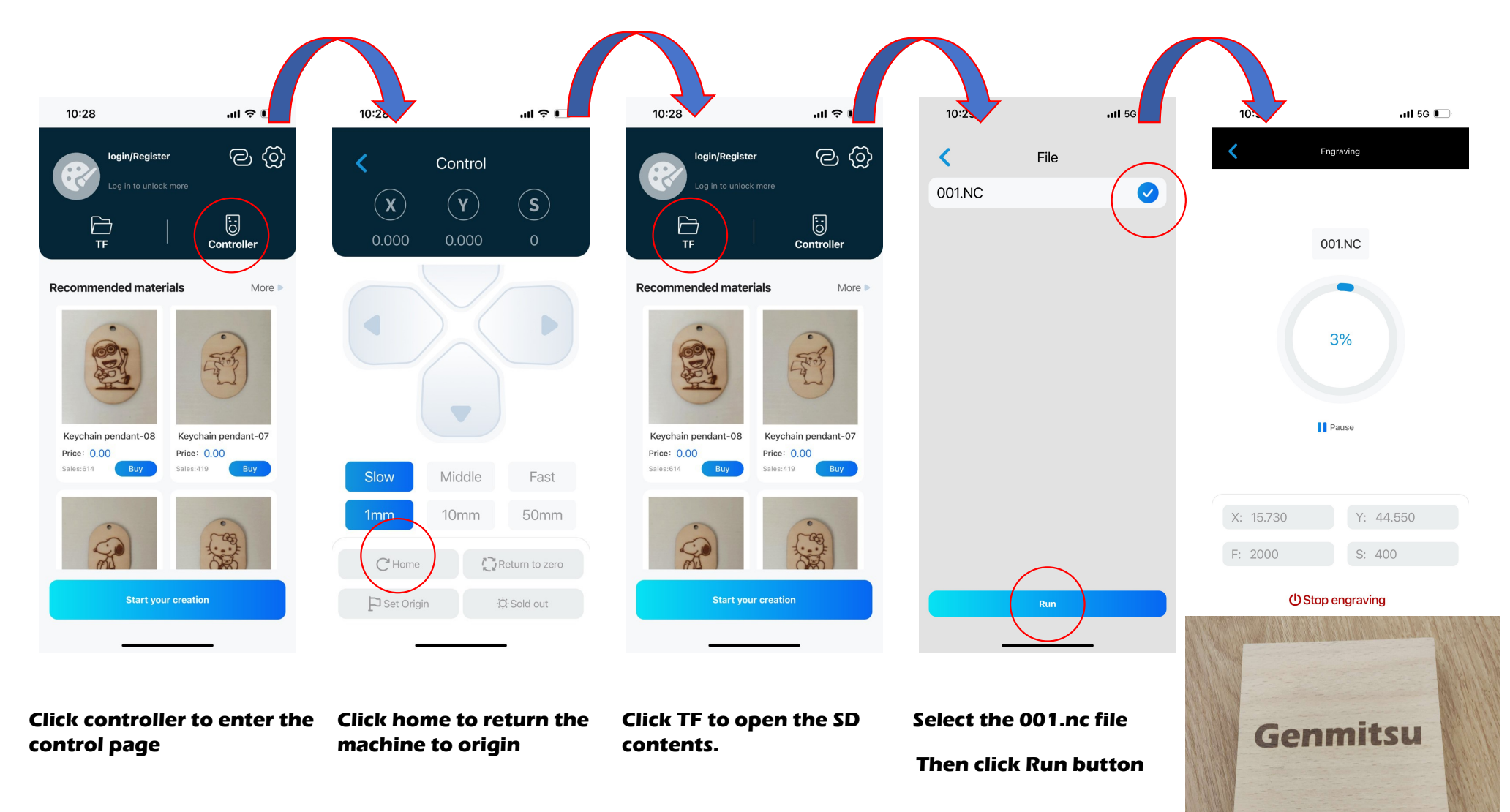

# Genmitsu

For more information, please visit www.sainsmart.com

Help and support are available at support@sainsmart.com